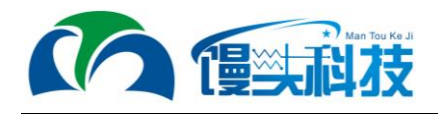

# iBeaconSearch

# V1.1

深圳市馒头科技有限公司

1

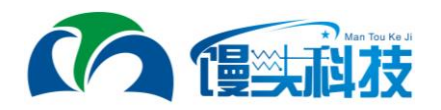

## 版本更新记录

| 版本号  | 固件版本号 | 发布日期      | 更新内容       |
|------|-------|-----------|------------|
| V1.0 | V100  | 2016/5/12 | 第一次发布      |
| V1.1 | V102  | 2016/5/25 | 1、添加扫描参数设置 |
|      |       |           | 2、添加扫描固定设备 |
|      |       |           |            |
|      |       |           |            |
|      |       |           |            |
|      |       |           |            |
|      |       |           |            |
|      |       |           | Хл         |
|      |       |           |            |
|      |       |           |            |
|      |       |           |            |

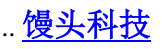

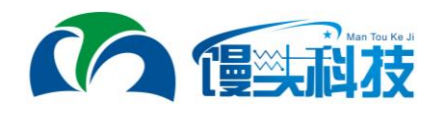

## 目录

| 第1章               | 硬件连接                         | 4           |
|-------------------|------------------------------|-------------|
| 1.1<br>1.2<br>1.3 | 引脚功能说明<br>注意事项<br>模块出厂设置     | 4<br>4<br>5 |
| 第2章               | 数据输出格式                       | 6           |
| 2.1<br>2.2<br>2.3 | 帧定义<br>输出格式<br>数据部分          | 6<br>6<br>6 |
| 第3章               | 指令                           | 7           |
| 3.1<br>3.2<br>3.3 | 测试<br>固件版本查询<br>查询芯片型号       | 7<br>7      |
| 3.4<br>3.5        |                              | 7           |
| 3.6<br>3.7        | 查询/设置——串口波特率                 | 8           |
| 3.8<br>3.9        | 设置/查询——扫描固定设备 MAC 地址<br>固件升级 | 9<br>9      |

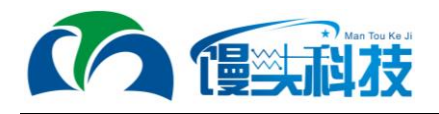

## 第1章 硬件连接

模块的引脚分布图如下,用户设计电路时需要参考此分布图:

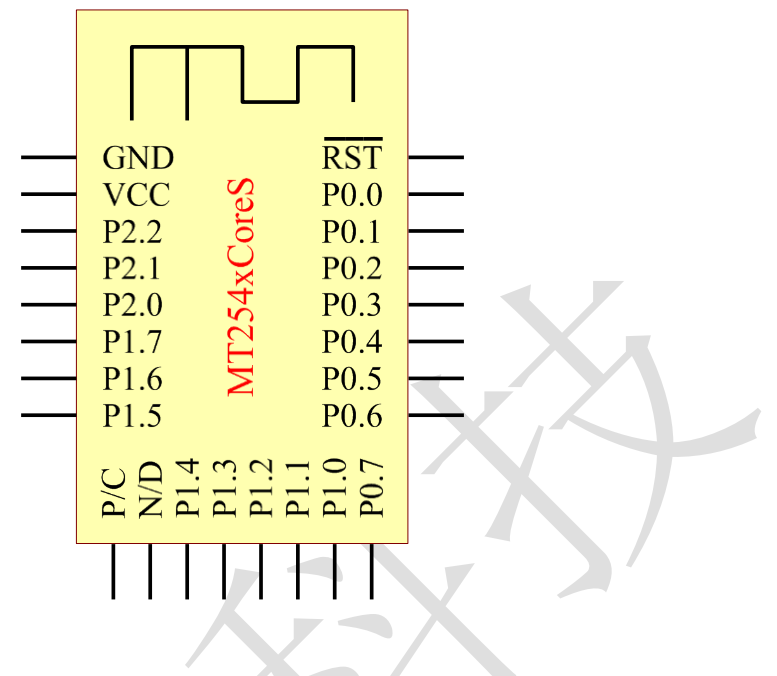

图 1-1 引脚分布图

#### 1.1 引脚功能说明

| 对应芯片引脚 | 功能             |
|--------|----------------|
| GND    | 接地             |
| VCC    | 电源(2V~3.6V)    |
| P2.2   | 调试接口时钟线 DC     |
| P2.1   | 调试接口数据线 DD     |
| P0.4   | RDY 输出         |
|        | 1、串口有数据输出时:低电平 |
|        | 2、无数据输出时:高电平   |
| P0.3   | UARTTXD        |
| P0.2   | UARTRXD        |
| P0.1   |                |
| P0.0   |                |
| nRESET | 复位,低电平复位       |

#### 1.2 注意事项

- 1) 不使用的引脚悬空
- 2) 如果为板载天线模块,天线下方不要有金属物(不要走线,不要敷铜)。

服务 QQ: 2780785667 .....

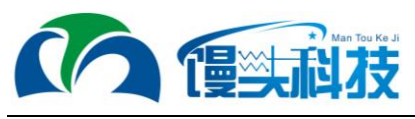

## 1.3 模块出厂设置

| 属性      | 出厂值           |
|---------|---------------|
| 工作方式    | 上电立即自动工作      |
| 串口波特率   | 115200        |
| 串口硬件流控制 | 关闭            |
| 串口校验方式  | 无校验           |
| 串口停止位   | 1位            |
| 扫描参数    | 扫描范围: -100dBm |
|         |               |

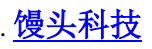

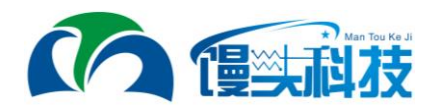

## 第2章 数据输出格式

模块上电后自动扫描周围的 iBeacon 设备,如果找到则会通过串口输出相应的设备信息。注意数据格式为低字节在前。

#### 2.1 帧定义

| 帧头   | 帧尾   | 转义   |
|------|------|------|
| 0xAA | 0x55 | 0xA5 |

通过帧头帧尾识别一帧数据,如果实际数据中有和帧头帧尾相同的数据,则通过转义 字符转义。

#### 2.2 输出格式

| 数据帧头 | 数据           | 校验和                 | 数据帧尾 |
|------|--------------|---------------------|------|
| 0xAA | iBeacon 设备信息 | 所有的数据与校验和累加低 8 位为 0 | 0x55 |

#### 2.3 数据部分

| 数据意义                 | 起始偏移位置 | 数据长度   | 备注                |
|----------------------|--------|--------|-------------------|
| MAC 地址               | 0      | 6Byte  | 设备 MAC 地址         |
| 信号强度                 | 6      | 1Byte  | 当前信号强度, -100~0dBm |
| iBeacon UUID         | 7      | 16Byte |                   |
| iBeacon Major        | 23     | 2Byte  |                   |
| iBeacon Minor        | 25     | 2Byte  |                   |
| iBeacon MeasurePower | 27     | 1Byte  |                   |

例如收到如下的一帧数据:

AA D9 53 11 A5 55 C2 88 B2 FD A5 A5 06 93 A4 E2 4F B1 AF CF C6 EB 07 64 78 25 27 12 21 1F C0 41 55

解析步骤如下:

1. 去除帧头(0xAA)、帧尾(0x55)以及转义字符(0xA5)

D9 53 11 55 C2 88 B2 FD A5 06 93 A4 E2 4F B1 AF CF C6 EB 07 64 78 25 27 12 21 1F C0 41

2. 校验和 0x41 正确;

3. 解析数据:

设备 MAC 地址为: 88C2551153D9 当前信号强度为: 0xB2 = -78dBm iBeacon UUID: FD A5 06 93 A4 E2 4F B1 AF CF C6 EB 07 64 78 25 iBeacon Major: 0x2712 == 10002 iBeacon Minor: 0x211F == 8479 iBeacon MeasurePower: 0xC0 == -64

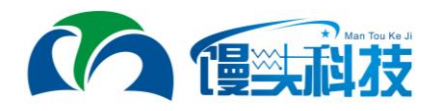

## 第3章 指令

所有的 AT 指令都为大写字符;所有的符号,如问号(?)、冒号(:),都是英文半角格式,指令末尾不携带任何标识。所有的应答指令都携带结束符"\n",方便编程判断。

#### 3.1 测试

| 指令        |        |     | 应答 | 参数 |
|-----------|--------|-----|----|----|
| AT+       |        | OK+ |    | 无  |
| 示例:       |        |     |    | _  |
| Send: AT+ | // 测试指 | 令   |    |    |
| Recv: OK+ | // 指令测 | 试成功 |    |    |

#### 3.2 固件版本查询

| 指令           | 应答      | 参数 |
|--------------|---------|----|
| 查询: AT+VERS? | OK+版本信息 | 无  |

示例:

Send: AT+VERS?

// 查询固件版本

Recv: OK+iBeaconSearchV120 // 当前固件版本为 V120

#### 3.3 查询芯片型号

| 指令                       | 应答                   |       | 参数   |  |
|--------------------------|----------------------|-------|------|--|
| AT+CHIP?                 | OK+ CHIP:Para        | Para: | 芯片型号 |  |
| 示例:                      |                      |       |      |  |
| Send: AT+CHIP?           | // 查询芯片型号            |       |      |  |
| Recv: OK+CHIP:CC2541F256 | // 当前芯片型号 CC2541F256 |       |      |  |

#### 3.4 重启模块

| 指令       | 应答       | 参数           |
|----------|----------|--------------|
| AT+RESET | OK+RESET | 无(此指令会使模块重启) |

示例:

| Send: AT+RESET | // | 重启模块   |
|----------------|----|--------|
| Recv: OK+RESET | // | 模块即将重启 |

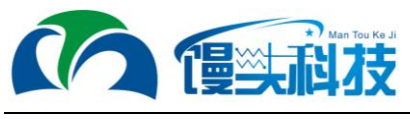

### 3.5 恢复出厂设置

| 指令       | 应答       | 参数           |
|----------|----------|--------------|
| AT+RENEW | OK+RENEW | 无(此指令会使模块重启) |
|          |          |              |

示例:

Send: AT+RENEW // 恢复出厂设置

Recv: OK+RENEW // 模块即将重启

#### 3.6 查询/设置——串口波特率

| 指令                | 应答           | 参数        |
|-------------------|--------------|-----------|
| 查询: AT+BAUD?      | OK+BAUD:Para | Para: A~G |
| 设置: AT+BAUD[Para] | OK+BAUD:Para | A: 2400   |
|                   |              | B: 4800   |
|                   |              | C: 9600   |
|                   |              | D: 19200  |
|                   |              | E: 38400  |
|                   |              | F: 57600  |
|                   |              | G: 115200 |
|                   |              | H: 230400 |
|                   |              | 默认 para=C |

注意: USBDongle 的串口参数为自适应,所以此指令设置无效。

示例: Send: AT+BAUD? // 查询当前波特率 Recv: OK+BAUD:G // 当前波特率为 115200 Send: AT+BAUD[C] // 设置串口波特率为 9600 Recv: OK+BAUD:C // 设置成功

## 3.7 设置/查询——扫描参数

| 指令                   | 应答                  | 参数            |
|----------------------|---------------------|---------------|
| 查询: AT+RANG?         | OK+RANG:Para1#Para2 | Para1: 持续扫描时间 |
| 设置:                  | OK+RANG:Para1#Para2 | 范围: 100~10000 |
| AT+RANG[Para1,Para2] |                     | 单位: ms        |
|                      |                     | 默认值: 2000     |
|                      |                     | Para2: 扫描信号范围 |
|                      |                     | 范围: 10~100    |
|                      |                     | 单位: dBm       |
|                      |                     | 默认值: 100      |

注意: 扫描时间为主设备查找从设备的时间,如果从设备当前在信号范围内广播,一般情况 5 秒内可以扫描到。可以通过设置扫描信号范围来过滤较远的设备,只扫描靠近主设备的从设备,此值越小距离越近。

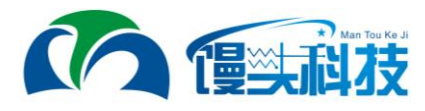

例如我们设置参数为 AT+RANG[1000,50],则表示持续扫描 1 秒,并且只扫描信号强度大于-50dBm 的设备。

| 示例:                    |                                     |
|------------------------|-------------------------------------|
| Send: AT+RANG?         | // 查询当前扫描参数                         |
| Recv: OK+RANG:500#100  | // 持续扫描 500ms,只扫描信号强度在-100dBm 以内的设备 |
|                        |                                     |
| Send: AT+RANG[1000,50] | // 设置扫描参数为持续扫描 1 秒,只扫描-50dBm 以内的设备  |
| Recv: OK+RANG:1000#50  | // 设置成功                             |

#### 3.8 设置/查询——扫描固定设备 MAC 地址

| 指令            | 应答           | 参数                  |
|---------------|--------------|---------------------|
| 查询: AT+SMAC?  | OK+SMAC:Para | Para: 指定设备 MAC 地址   |
| 设置:           | OK+RANG:Para | 当设置为 00000000000 时, |
| AT+SMAC[Para] |              | 扫描全部设备。             |
|               |              | 默认值: 00000000000    |

示例:

Send: AT+SCAN?

Recv: OK+SCAN:112233445566

Send: AT+SCAN[123456654321]

Recv: OK+RANG:123456654321

#### 3.9 固件升级

| 指令        | 应答        | 参数           |
|-----------|-----------|--------------|
| AT+UPDATE | OK+UPDATE | 无(进入升级模式后,模块 |
|           |           | 将重启)         |

注意:模块进入升级模式后,无法退出,必须成功升级固件后才能使用

//

示例:

Send: AT+UPDATE // 进入升级模式

Recv: OK+UPDATE // 成功进入升级模式

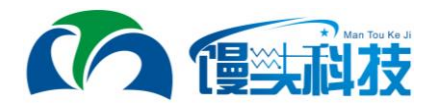

## 深圳市馒头科技有限公司

## 主营业务

深圳市馒头科技专注低功耗蓝牙技术开发及模块、iBeacon 基站供应,在 BLE 领 域深深扎根。为客户定制众多方案,如: BT 温度计、婴儿温度检测、疫苗监控手持 仪、小区蓝牙门禁系统等。

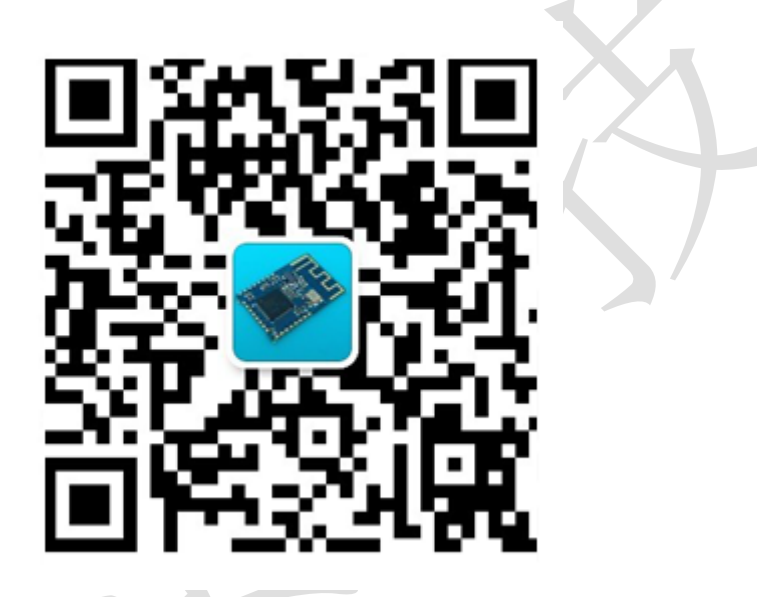

公司地址:深圳市宝安区石岩街道塘头路口宏发科技园 H2 栋 2 楼 公司网址: <u>http://www.mantoukej</u>i.cn/ 公司电话: 0755-27657416 公司传真: 0755-23347853 联系电话: 188 2333 5955

技术服务 QQ: 2780785667